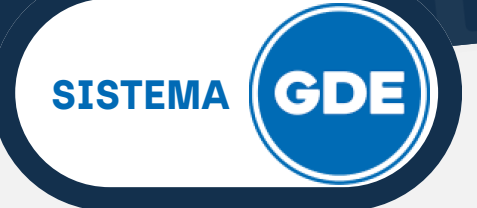

Los sistemas generadores GEDO y CCOO, permiten la producción de documentos con archivos embebidos.

En la ventana de **"Producir documento"**, en la solapa **"Archivos Embebidos"** podrá adjuntar los documentos que considere, deban ser incluídos en el documento oficial.

Tenga presente en las características del documento, qué tipo de extensión podrá adjuntar.

| Producir documento                        |                                                                 | ×                                          |  |  |  |  |
|-------------------------------------------|-----------------------------------------------------------------|--------------------------------------------|--|--|--|--|
| 성상                                        | Referencia Prueba archivos embebidos Previsualizar<br>Documento |                                            |  |  |  |  |
| Historial                                 | <b>Producción</b> Producción                                    | abajo 🗍 Archivos Embebidos 📃 Datos Propios |  |  |  |  |
| Destinatarios                             |                                                                 |                                            |  |  |  |  |
| Enviar a<br>Revisar                       | FORMULARIO DE SOLICITUD DE DO                                   | CUMENTOS                                   |  |  |  |  |
| Modificar Lista                           | Teléfono Contacto                                               | 388123123                                  |  |  |  |  |
| Enviar a<br>Firmar                        | Apellidos y Nombres del<br>responsable de la solicitud          | Usuario Modernización                      |  |  |  |  |
|                                           | 🗢 😑 DATOS DEL DOCUMENTO                                         |                                            |  |  |  |  |
| Quiero recibir un aviso                   | Repartición y Sector                                            | SIP#MPEM                                   |  |  |  |  |
| cuando el documento<br>se firme.          | Nombre del Documento a crear                                    | Prueba                                     |  |  |  |  |
| Quiero enviar un<br>correo electrónico al | Función del Documento                                           | Esto es una prueba                         |  |  |  |  |
| receptor de la tarea.                     | Tipo de Producción                                              | LIBRE                                      |  |  |  |  |
|                                           | CARACTERISTICA DEL DOCUMENTO                                    |                                            |  |  |  |  |
|                                           | Última modificación hoy a las 15:16 p                           | DOF AARACENA                               |  |  |  |  |

En la vista que se muestra a continuación, presione sobre el botón **"Añadir Documento".** 

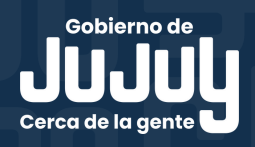

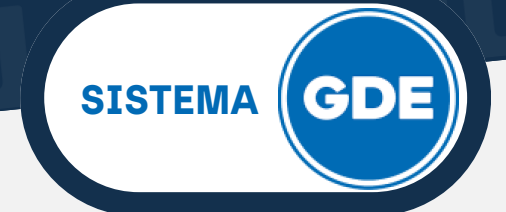

| roducir documento                                              |                              |                             |                   |               |                            |
|----------------------------------------------------------------|------------------------------|-----------------------------|-------------------|---------------|----------------------------|
| 성성                                                             | Referencia                   | Prueba archivos embebi      | dos               |               | Previsualizar<br>Documento |
| Historial                                                      | 💥 Producción 🦳 🥊             | Archivos de Trabajo 📑 Arct  | nivos Embebidos 📃 | Datos Propios |                            |
| Lestinatarios                                                  | #Orden                       | Archivo                     | Usuario           | Fecha         | Acción                     |
| Enviar a<br>Revisar                                            |                              |                             |                   |               |                            |
| Modificar Lista<br>Firmantes                                   |                              |                             |                   |               |                            |
| Enviar a<br>Firmar                                             |                              |                             |                   |               |                            |
| uiero recibir un aviso<br>ando el documento<br>firme           |                              |                             |                   |               |                            |
| uiero enviar un<br>prreo electrónico al<br>ceptor de la tarea. |                              |                             |                   |               |                            |
|                                                                |                              |                             | Añadir documento  |               |                            |
|                                                                | <u>Última modificación h</u> | oy a las 15:18 por AARACENA |                   |               | ardar 🗶 Cancelar           |

Accederá al explorador de su equipo, donde podrá seleccionar el archivo que necesite. Luego deberá hacer click sobre **"Abrir"**.

| re | O Abrir                                   |                       |                               |                    | ×         |        |                 |   |
|----|-------------------------------------------|-----------------------|-------------------------------|--------------------|-----------|--------|-----------------|---|
| C  | ← → ~ ↑ 📙 > Este equipo > Descargas > Pru | ebas                  | 5 V                           | Buscar en Pruebas  | <i>م</i>  |        |                 | x |
|    | Organizar 👻 Nueva carpeta                 |                       |                               | 8== -              |           |        | - Providualizar |   |
| Jm | Escritorio 🖈 ^                            | Fecha de modificación | npo iam.                      | ano                |           |        | Documento       |   |
| 1  | 📕 Descargas 🛷 👘 DECRETO N 428-G-2024      | 16/4/2024 2:11 p. m.  | Microsoft Edge P              | 312 KB             |           |        |                 |   |
|    | 📓 Documentos 🖈                            |                       |                               |                    |           |        |                 |   |
|    | 📰 Imágenes 🖈                              |                       |                               |                    |           |        |                 | - |
| 3  | etc                                       |                       |                               |                    |           | Fecha  | Acción          |   |
| re | Instructivos                              |                       |                               |                    |           |        |                 |   |
| 1  | Videos                                    |                       |                               |                    |           |        |                 |   |
|    | - Videos                                  |                       |                               |                    |           |        |                 |   |
|    | OneDrive - Persor                         |                       |                               |                    |           |        |                 |   |
|    | 💻 Este equipo                             |                       |                               |                    |           |        |                 |   |
| I  | 🖶 Descargas                               |                       |                               |                    |           |        |                 |   |
|    | Documentos                                |                       |                               |                    |           |        |                 |   |
|    | Escritorio                                |                       |                               |                    |           |        |                 |   |
|    | 📰 Imágenes 🗸                              |                       |                               |                    |           |        |                 |   |
|    | Nombre: DECRETO N 428-G-2024              |                       |                               | Todos los archivos | ×         |        |                 |   |
|    |                                           |                       | · · · ·                       |                    |           |        |                 |   |
|    |                                           |                       |                               | Abnr Ca            | ancelar   |        |                 |   |
|    |                                           | receptor de la tarca. |                               |                    |           |        |                 |   |
|    |                                           |                       |                               | Fodie              | documento |        |                 |   |
|    |                                           |                       |                               |                    |           |        |                 |   |
|    |                                           | Última ma             | dificación hou a las 15:04 pe |                    |           | Guarda | r 🗙 Cancelar    |   |
|    |                                           | <u>Uitima moi</u>     | unicación noy a las 15:24 pr  | UL MARACENA        |           |        |                 |   |
|    |                                           |                       |                               |                    |           |        |                 | _ |

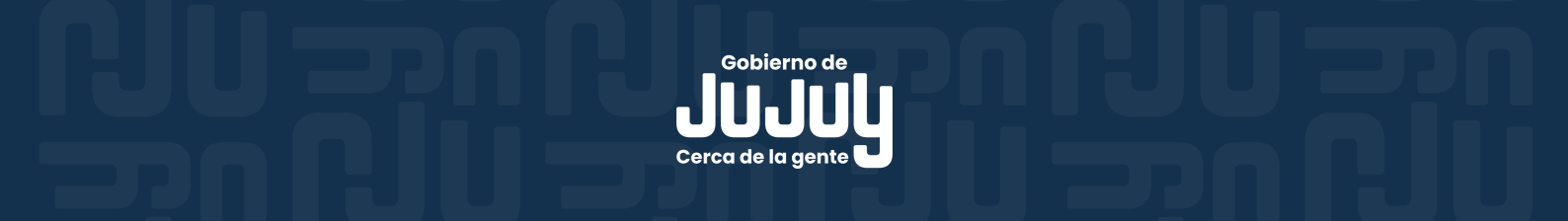

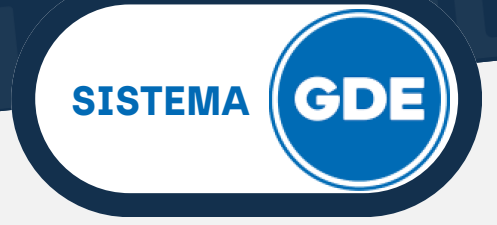

En orden 1 visualizará el documento que se adjuntó. Podrá añadir archivos según las características del documento que esté en producción.

| Producir documento                           |                           |                                     |                      |                               |                         |
|----------------------------------------------|---------------------------|-------------------------------------|----------------------|-------------------------------|-------------------------|
| **                                           | Referencia                | Prueba archivos embebidos           |                      |                               | Previsualizar Documento |
| Historial                                    | 🔀 Producción              | Archivos de Trabajo                 | I Archivos Embebidos | Datos Propios                 |                         |
| Destinatarios                                | #Orden                    | Archivo                             | Usuario              | Fecha                         | Acción                  |
| Enviar a<br>Revisar                          | 1                         | DECRETO N 428-G-2024.p              | df AARACENA          | Martes 16 de Abril de<br>2024 | 🕹 Visualizar 🗙 Eliminar |
| Modificar Lista<br>Firmantes                 |                           |                                     |                      |                               |                         |
| Enviar a<br>Firmar                           |                           |                                     |                      |                               |                         |
|                                              |                           |                                     |                      |                               |                         |
| Quiero recibir un aviso                      |                           |                                     |                      |                               |                         |
| uando el documento                           |                           |                                     |                      |                               |                         |
| e firme.                                     |                           |                                     |                      |                               |                         |
| Quiero enviar un                             |                           |                                     |                      |                               |                         |
| orreo electrónico al<br>eceptor de la tarea. |                           |                                     |                      |                               |                         |
|                                              |                           |                                     | A We die de euro     |                               |                         |
|                                              |                           |                                     | Anadir docun         | iento                         |                         |
|                                              | <u>Última modificacio</u> | <u>ón hoy a las 15:28 por AAR</u> / | ACENA                | G                             | uardar 🗙 Cancelar       |

Estas características derivan en restricciones de:

- Tipo de extensión del archivo.
- Por cantidad permitida para cada tipo de extensión.

El sistema mostrará una ventana como las siguientes cuando se intente añadir archivos y no estén permitidos.

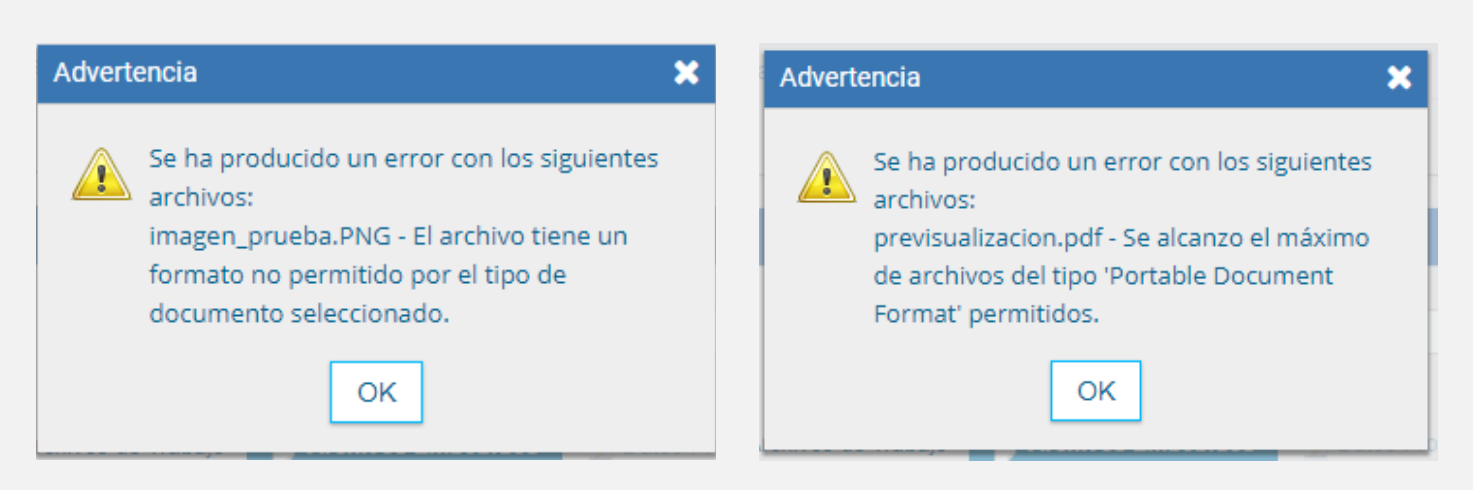

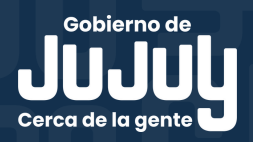

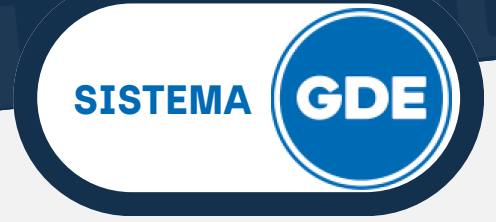

Si necesita previsualizar el documento antes de firmarlo, es posible que el sistema genere el siguiente mensaje.

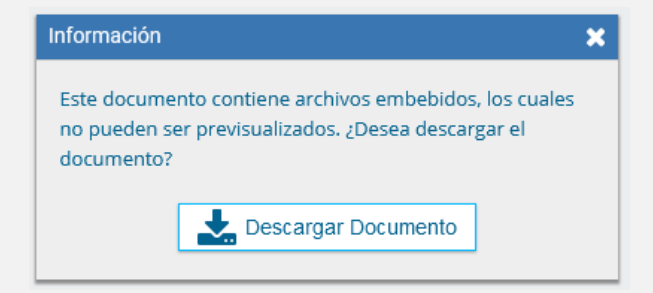

Una vez que el documento fue firmado, podrá visualizarlo desde el mismo **Sistema GDE** si utiliza el navegador **Mozilla Firefox**, como se muestra a continuación.

| Documento                                                                                                    |                                                                                                    |                                                                      |                               |  |
|----------------------------------------------------------------------------------------------------|----------------------------------------------------------------------------------------------------|----------------------------------------------------------------------|-------------------------------|--|
| La vista previa muestra solamente las prim                                                                                                    | eras 3 hojas. En caso de querer visualizar la totalidad del documento proceda a descargarlo<br>—   + Tamaño automático v T C. 🛋 >> | Datos Datos de Creación                                              |                               |  |
|                                                                                                    |                                                                                                    | Número GDE                                                           | IF-2024-00009458-JUJ-SIP#MPEM |  |
| 2 DECRETE N 429 G-2024.pdf                                                                                                    |                                                                                                    | Número Especial                                                      |                               |  |
| Gobierno de la Provincia de Jujuy                                                                                                    |                                                                                                    | Referencia Prueba archivos embebidos                                 |                               |  |
|                                                                                                    | Informe con Archivos Embebidos                                                                                                    | Fecha creación                                                       | 16-04-2024 16:00              |  |
|                                                                                                    | Moja Adalouas de 2 mas                                                                                                    | Tipo de Documento IFEM Informe que admite agregar archivos embebidos |                               |  |
| Nitnere: IF 2024 00000 B-JUJ-SIP-M/PEM<br>SAN SALVADOR DE JUJUY, JUJUY<br>Marris 16 de Abril de 2024<br>Enformation: for import<br>do por el sistema GEDO con un total de 1 pagina/s. |                                                                                                    | Acto administrativo de reserva                                       |                               |  |
|                                                                                                    |                                                                                                    | 🚰 Firmantes (1)                                                      |                               |  |
|                                                                                                    |                                                                                                    | Usuario                                                              |                               |  |
|                                                                                                    |                                                                                                    | Anahi Aracena ( AARACENA - SIP#MPEM )                                |                               |  |
|                                                                                                    |                                                                                                    | O Historial (3)                                                      |                               |  |
|                                                                                                    | Descargar<br>Documento                                                                                                    |                                                                      | Cerrar                        |  |

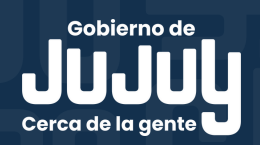